## **Use the Reliability Monitor to Fix and Fine-Tune your PC**

The Reliability Monitor is a built-in part of Windows that's been around since the introduction of Windows Vista back in January 2007. It's always been a somewhat hidden feature of the Windows operating system, and therefore easy for users to overlook. Nevertheless, it's a great tool that provides all kinds of interesting insight into system history and stability.

Reliability Monitor is particularly useful when troubleshooting glitchy systems and can provide insights into possible causes as well as important clues to fixing things.

- *1.* Click on the Search bar/circle and type **reli**. Then go to the top of the column and click on *View reliability history*.
- 2. Reliability Monitor will show you the history of events for the last few weeks.
- 3. You need to check the red circles with an 'X' to know about the crash detail. The symbol represents software or hardware failure.
- 4. To view all problem reports, click on the 'View all problem' option located at the bottom of the page.
- 5. To find out more details about the critical events, simply double click on the event.
- 6. That's it! You are done. The Reliability Monitor tool can give you an idea of when crashes or other major events happened. You can use this data to troubleshoot Windows 10 problems.